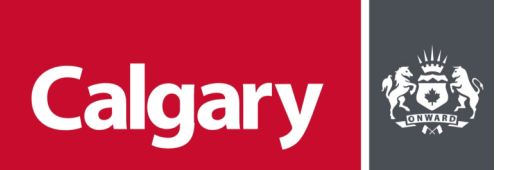

# Online Program Registration How-To (Computer)

- 1. Go to https://www.calgary.ca/liveandplay
- 2. Go to the top right corner and click Logon

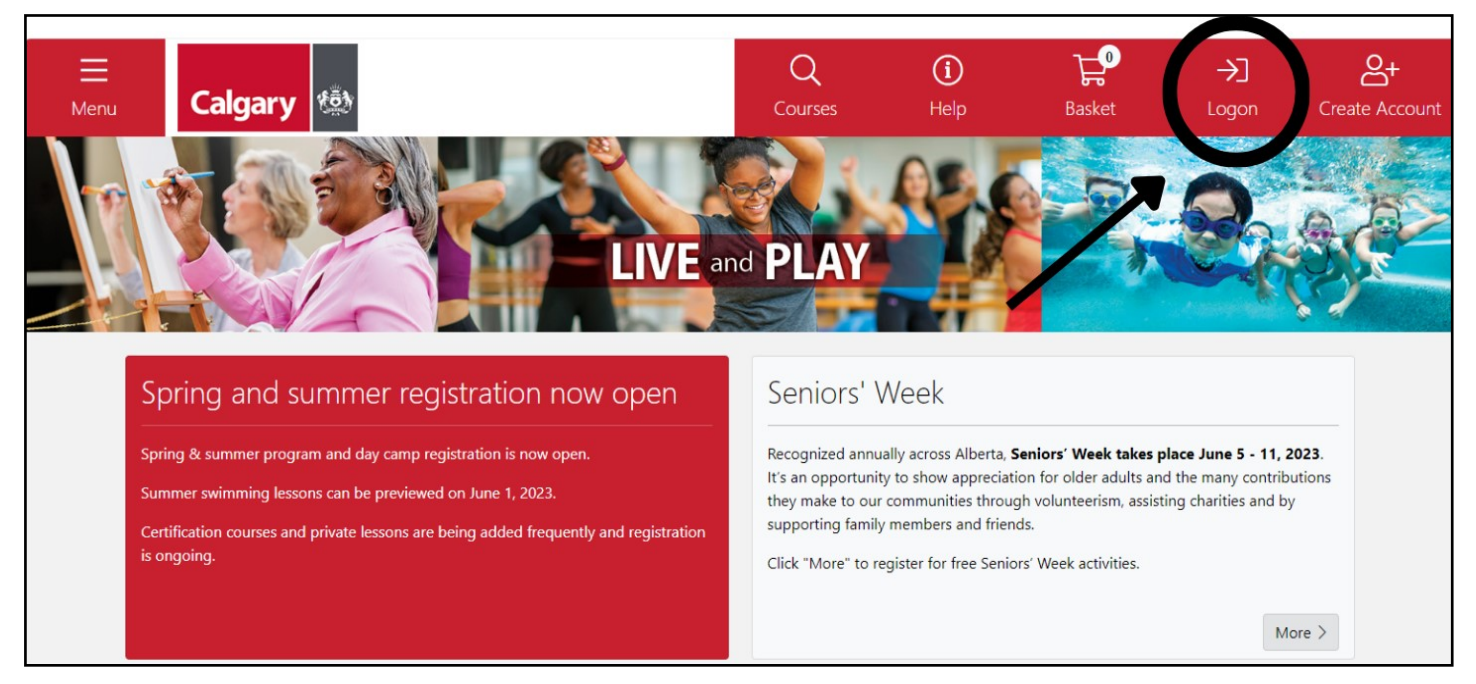

- 3. Enter in your login information, using the email you provided to the Fair Entry Office
  - Do NOT create a new account

| Custon                 | ner Logon              |           |  |
|------------------------|------------------------|-----------|--|
| Email Addres           | *                      |           |  |
| Password *             |                        |           |  |
| Logon                  |                        |           |  |
| <u>Click here</u> if y | ou have forgotten your | password. |  |

## 4. Once logged on, go to the menu

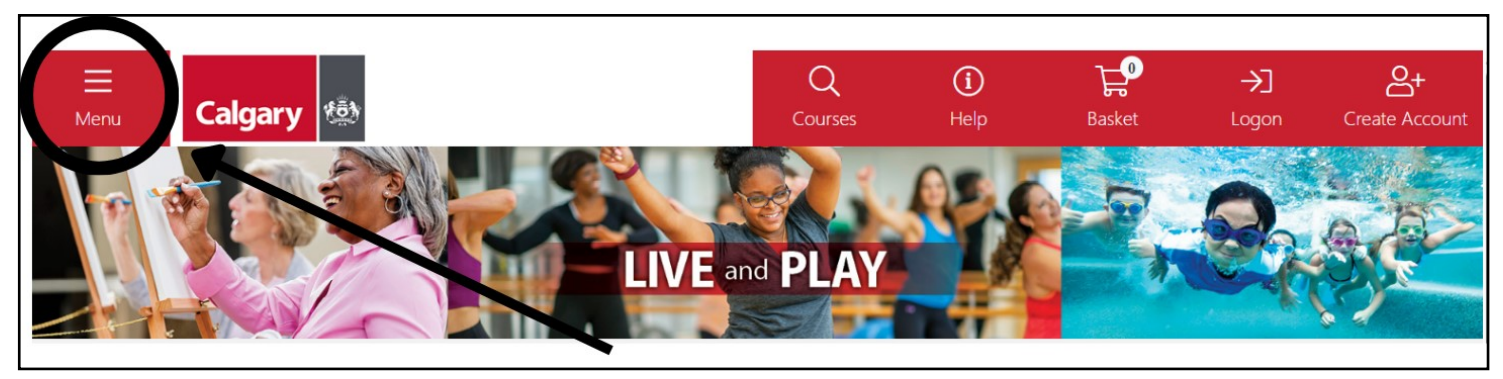

#### 5. Select Registered Programs

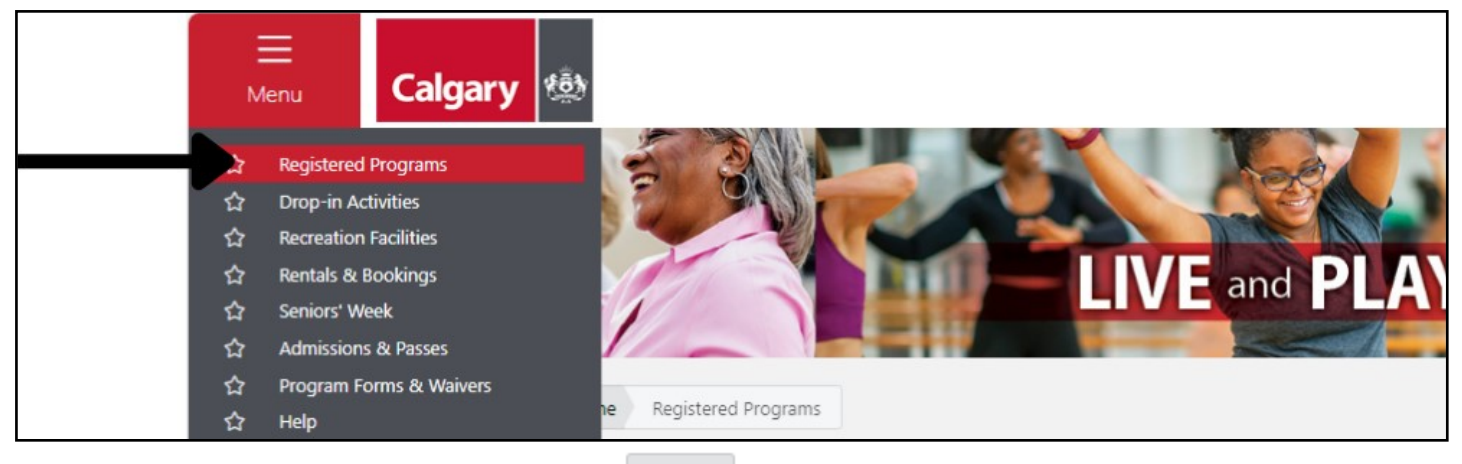

6. Find your desired program type and click More >

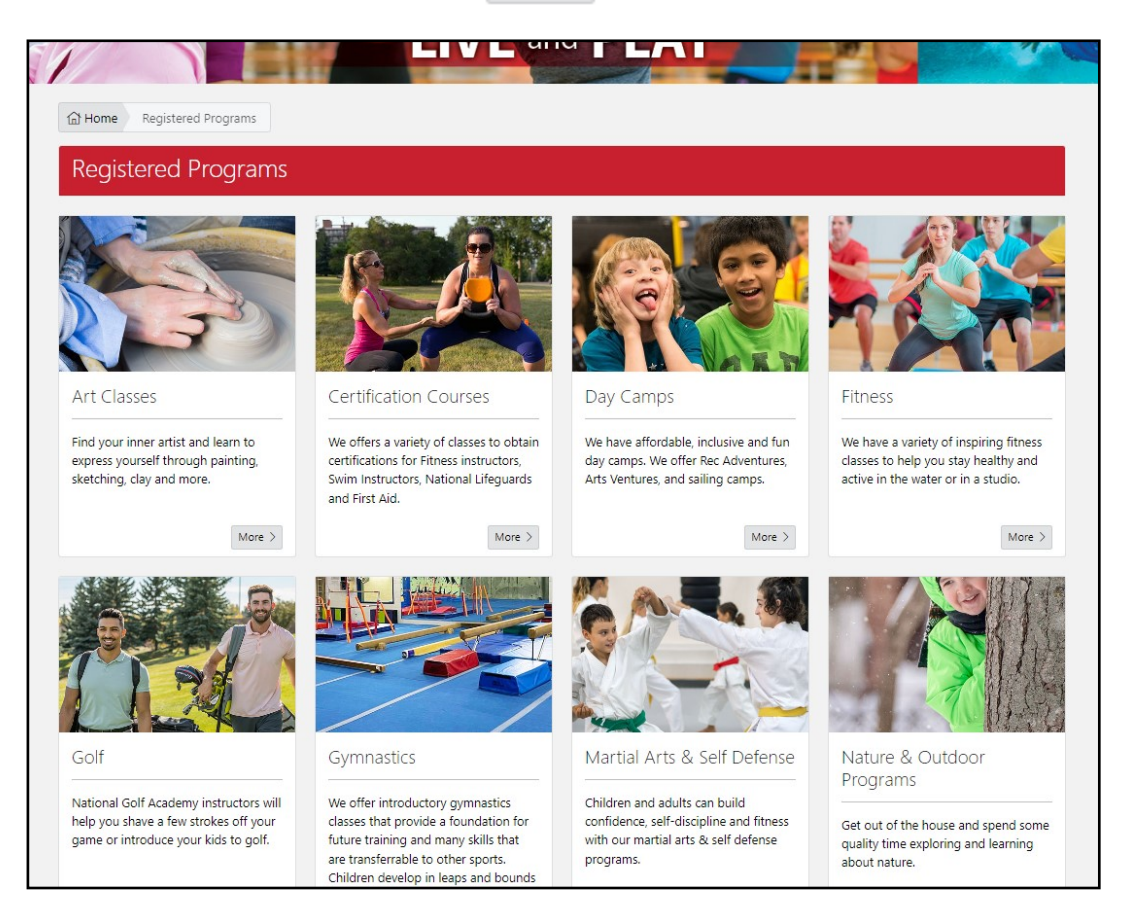

## 7. Select the specific lesson type

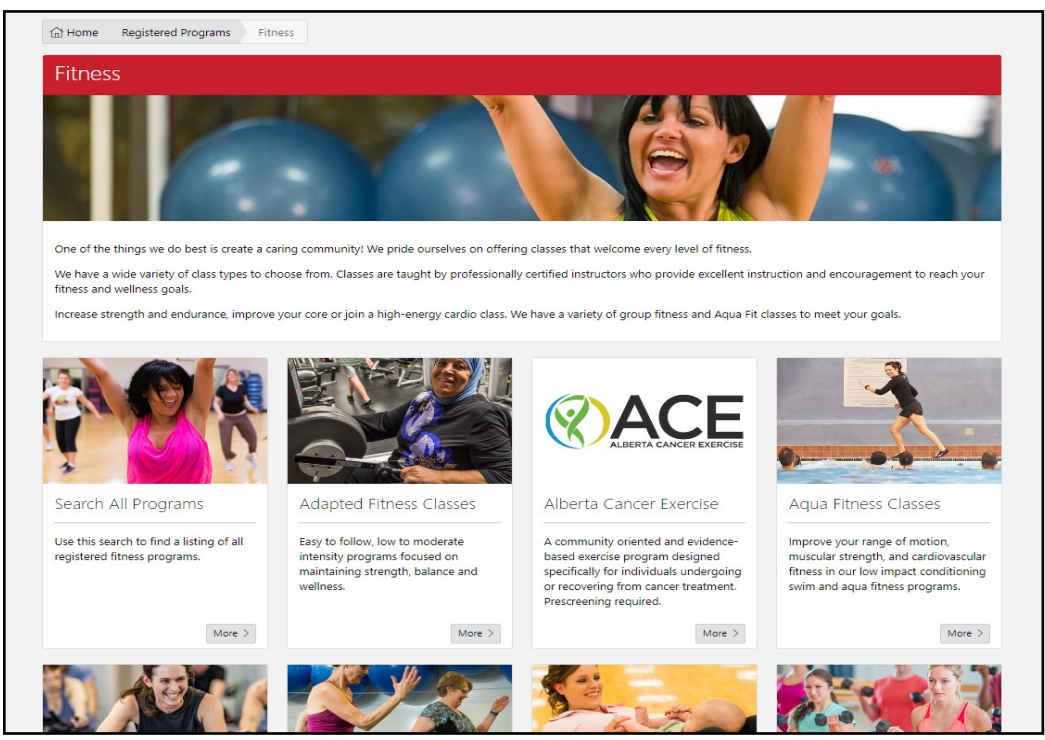

Book >

8. Find the lessons that you want and click

| earch                       |        | Results    |             |             |                                                                     |                                                      |
|-----------------------------|--------|------------|-------------|-------------|---------------------------------------------------------------------|------------------------------------------------------|
| Course Types                | ~      | EQ. 5      | those       | (Contl      | a 2) Adult                                                          |                                                      |
| Time Of Day                 | ~      | 50+ FI     | thess       | Genue       | e 3) - Adult                                                        |                                                      |
| Day Of Week                 | ~      | III ID:    | 82271       | Price:      | \$63.00 # Classes: 6 # Spaces: 0 🖮 From: Tue, 1                     | 16-Jan-24 🛗 To: Tue, 20-Feb-24                       |
| Class From Date             | ~      | Davi       | Charact     | End         |                                                                     | Vanue                                                |
| Class To Date               | ~      | Day        | 1045        | 11.45       |                                                                     |                                                      |
| Start Month                 | ~      | ruesday    | AM          | AM          | Sir vvinston Churchill Aquatic & Recreation Centre                  | Recreation Centre                                    |
| Age                         | ~      |            |             |             |                                                                     |                                                      |
| Venues                      | ~      | (1)        |             |             |                                                                     | Book                                                 |
| Search By                   | ~      | _          |             |             |                                                                     |                                                      |
| ort By                      |        | EQ. 5      | tooss       | (Contl      |                                                                     |                                                      |
| Default                     | ~      | 50+ FI     | 01622       | Gentie      | e 5) - Addit                                                        |                                                      |
| ] Hide Fully Booked Courses |        | IIII ID: 6 | 82272       | 🕑 Price:    | \$63.00 # Classes: 6 # Spaces: 4 🖮 From: Tue, 2                     | 27-Feb-24 🗎 To: Tue, 02-Apr-24                       |
| Start Over                  | Search | Day        | Start       | End         | Location                                                            | Venue                                                |
|                             |        | Tuesday    | 10:45<br>AM | 11:45<br>AM | Sir Winston Churchill Aquatic & Recreation Centre<br>Fitness Studio | Sir Winston Churchill Aquatic &<br>Recreation Centre |

# 9. Confirm the information of the lessons

| 10. Click | Book | beside the person who is being registered | d |
|-----------|------|-------------------------------------------|---|
|-----------|------|-------------------------------------------|---|

| Prices              |                   |      |
|---------------------|-------------------|------|
|                     |                   |      |
| Book Course         |                   |      |
| I will be attending |                   | Book |
| Family Member       | Family Group Name | Book |
|                     |                   |      |
| Classes             |                   | ~    |

- 11. The lessons are now added to your basket
  - You can add multiple lessons to your basket before paying all at once
- 12. The Fair Entry Subsidy is automatically applied, if available. If you choose not to use subsidy for the course, click the down arrow in the "Subsidy Programs" line near the bottom of the basket. Click Exclude

| Item                                                                                                    |                                   | Value                      | e                             |
|----------------------------------------------------------------------------------------------------|-----------------------------------|----------------------------|-------------------------------|
| 82272 - 50+ Fitness (G<br>(1) 50+ Fitness (Gentie 3)<br>(2) Drew Jones<br>Qty: 1<br>Price Group: Retail                                      | <b>entle 3) - Adul</b><br>- Adult | t \$63.00                  | 0 Remove<br>③                 |
| Total includes tax of \$3.                                                                                                    | 00                                | \$63.00                    | D                             |
| 🏝 Subsidy                                                                                                    |                                   | - \$50.00                  | D                             |
| Payment Due                                                                                                    |                                   | \$13.00                    | D                             |
| All prices in CAD.<br>A payment of \$13.00 is re                                                                                             | equired now to                    | complete this              | order.                        |
| All prices in CAD.<br>A payment of \$13.00 is re                                                                                             | equired now to                    | complete this<br>Deduction | order.                        |
| All prices in CAD.<br>A payment of \$13.00 is re<br>Subsidy Program<br>Item<br>82272 - 50+ Fitness<br>(Gentle 3) - Adult                     | Participant Drew Jones            | Deduction<br>\$50.00       | order.                        |
| All prices in CAD.<br>A payment of \$13.00 is re<br>Subsidy Program<br>Item<br>82272 - 50+ Fitness<br>(Gentle 3) - Adult<br>ontinue Shopping | Participant Drew Jones            | Deduction<br>\$50.00       | order.<br>Exclude             |
| All prices in CAD.<br>A payment of \$13.00 is re<br>Subsidy Program<br>Item<br>82272 - 50+ Fitness<br>(Gentle 3) - Adult<br>ontinue Shopping | Participant Drew Jones            | Deduction<br>\$50.00       | order.<br>Exclude<br>Checkout |

- 13. When ready click Checkout 🛱
- 14. Enter in your credit card information to pay the remaining amount
- 15. You will receive a confirmation once the transaction is completed